# **2Factor Enrollment Instructions**

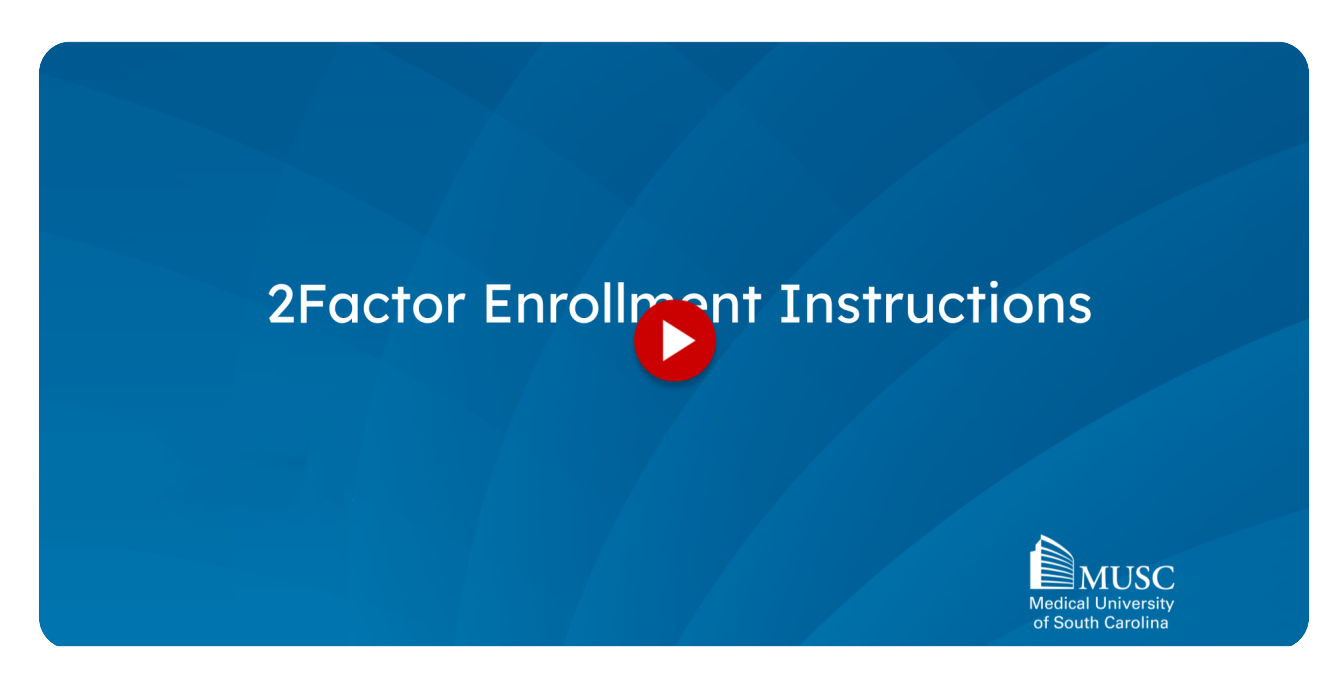

This guide provides step-by-step instructions for setting up Two-factor authentication using the Microsoft Authenticator app. Follow these instructions to enhance the security of you MUSC applications and protect sensitive information.

# 01 Step 1 - Download the Microsoft Authenticator App on your Phone via QR Code

The first step in using the 2Factor tool is to download the Microsoft Authenticator Application to your phone. This can be done by scanning the QR codes shown on the screen or searching for it in Google Play or the App Store as shown on the next screen.

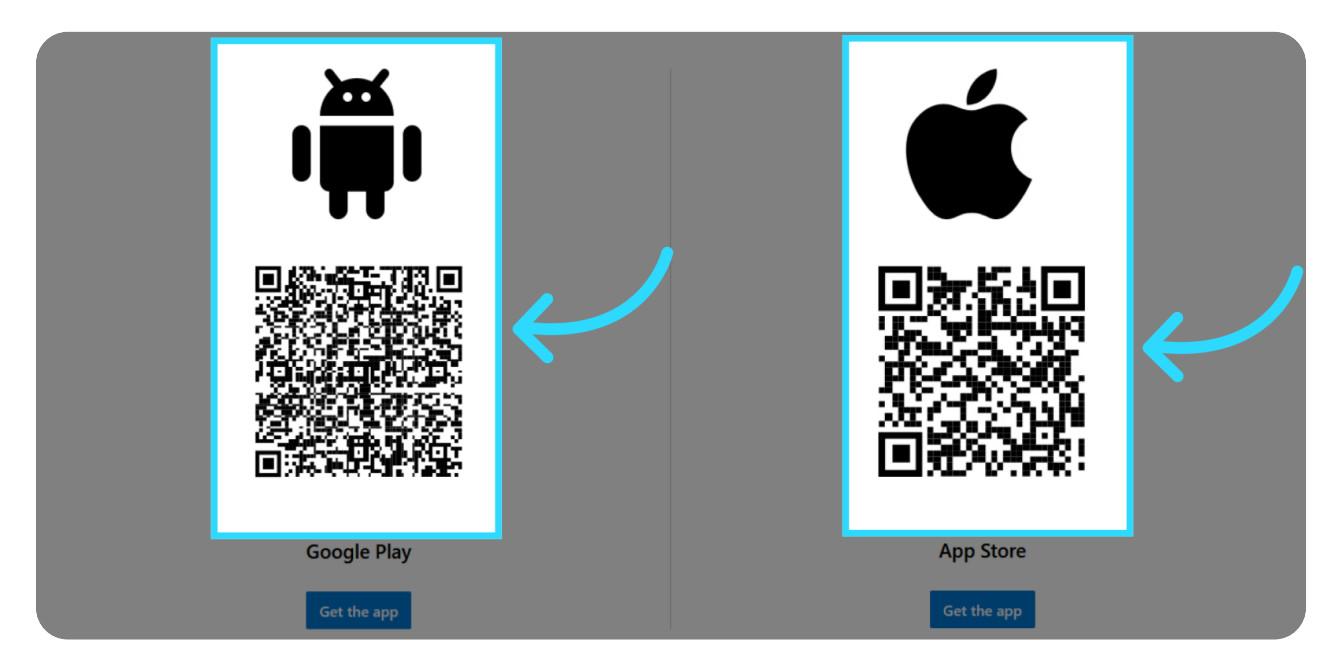

# Or search for the Microsoft Authenticator App in your Play or App Store

To find the application in Google Play or the iPhone App Store, type "Microsoft Authenticator" in the search bar. Be sure to choose the application titled "Microsoft Authenticator" by the Microsoft Corp. This is the official Authenticator app we use at MUSC. Once you have selected the correct application, install it to your phone.

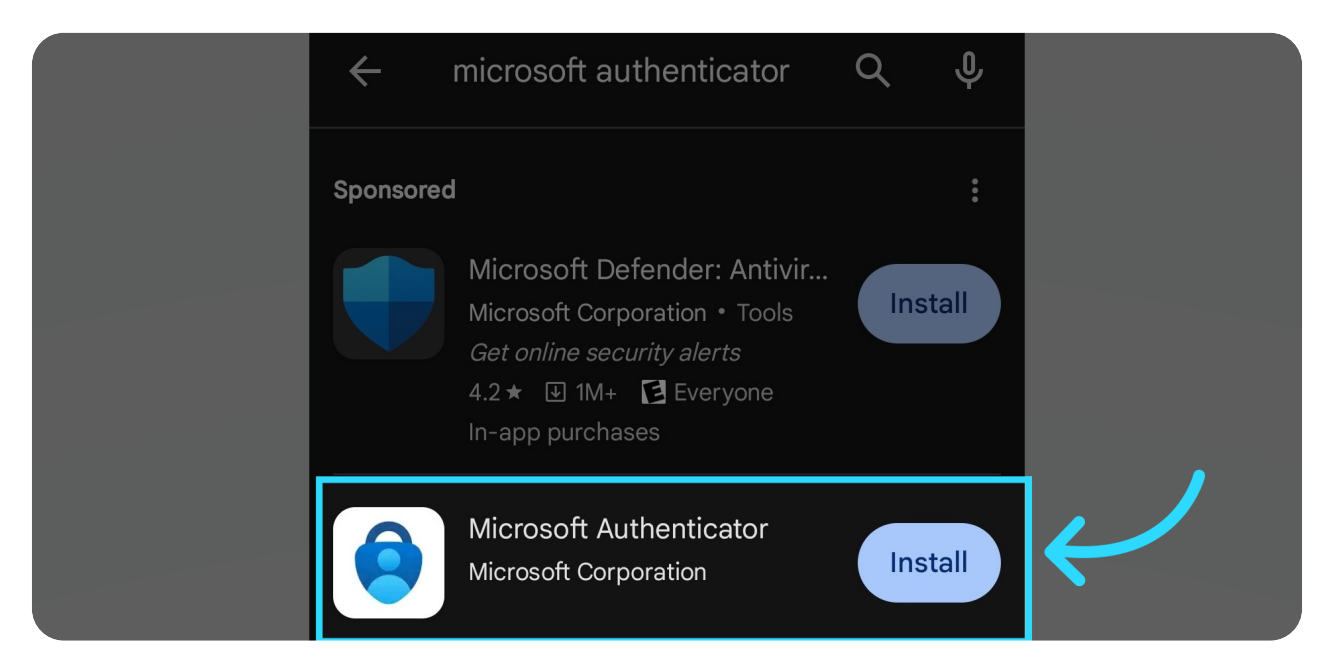

### 02 Step 2 - Select "Allow" to allow all app notifications

During the application installation on the phone, select allow to allow notifications from this app. The allow screen may differ slightly to the one shown if you are using an iPhone.

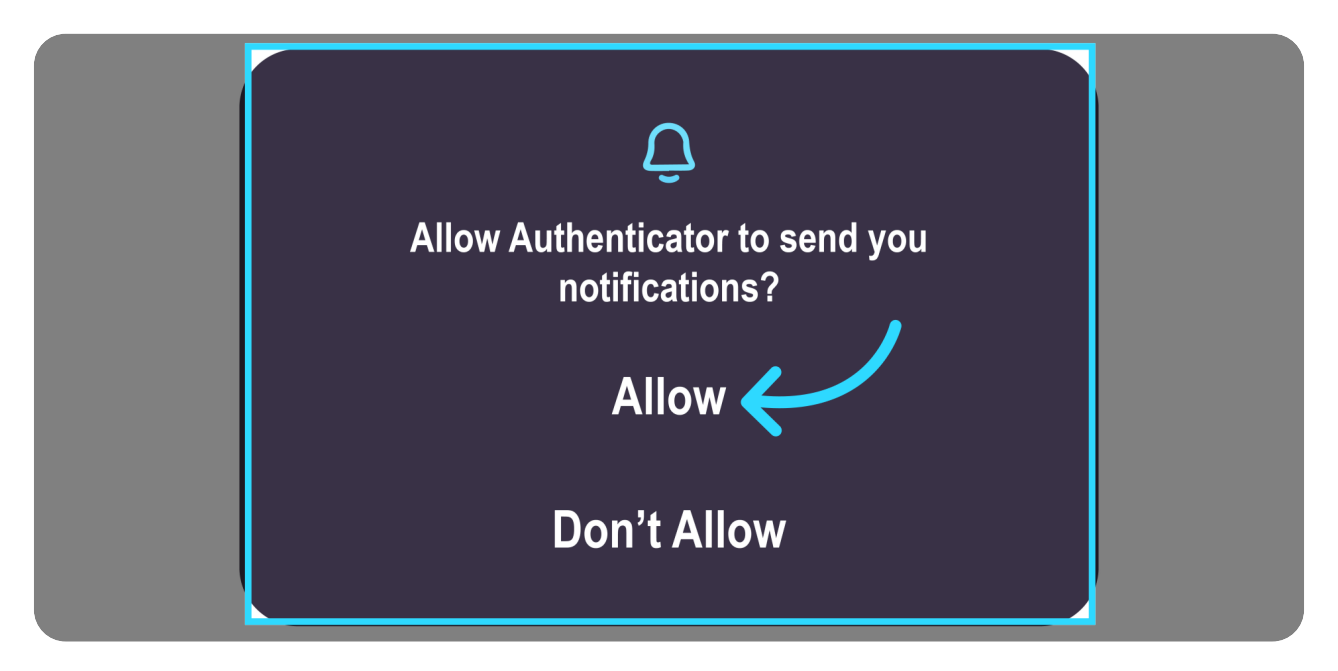

#### 03 Step 3 - Select "Add work or school account"

Follow the prompts on your phone until you reach the sign-in screen. When there, select the "add work or school account".

| Sign in with Microsoft                                                                                                    |     |
|----------------------------------------------------------------------------------------------------|-----|
| When you are signed in with Microsoft, all stored password<br>addresses, and other autofill info will be available on this<br>device. | ds, |
| Add work or school account                                                                                                    |     |
| Scan a QR code                                                                                                    |     |

### 04 Step 4 - Select "Scan a QR code"

Next, a screen will pop-up asking you to add the work or school account through two options. Select the "Scan a QR code" option.

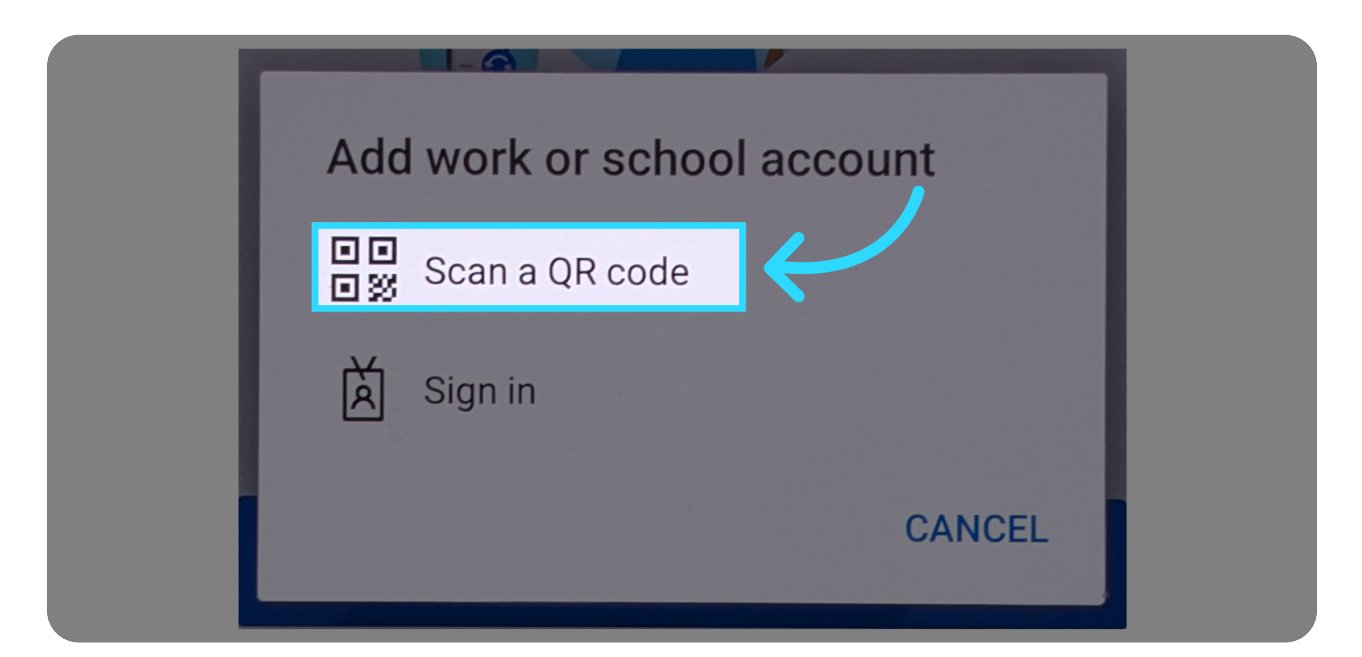

# **05** Step 5 - Select an "Allow" option to allow pictures and videos from this App

Next, you'll select an allow option to allow pictures and videos from this app. The allow screen may differ slightly to the one shown if you are using an iPhone. After you allow pictures and videos on your phone, you'll need to move to a computer to create the QR code for scanning.

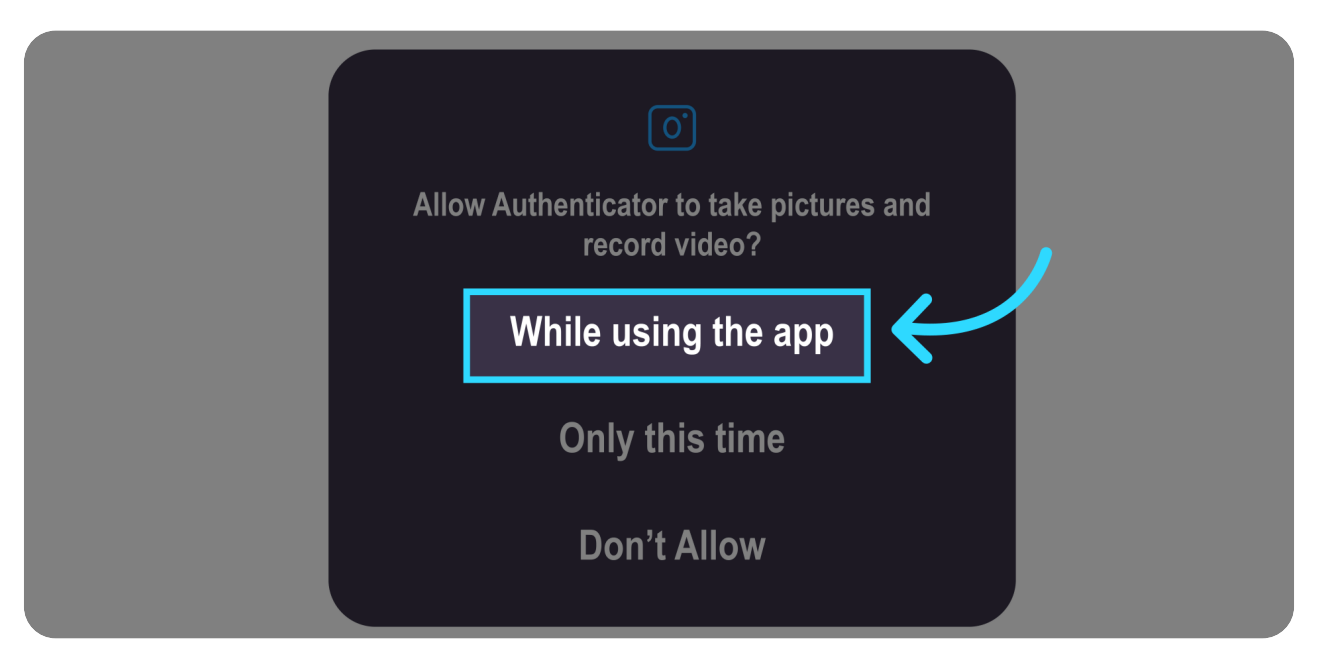

# **06** Step 6 - Go to https://mysignins.microsoft.com/security-info

On the computer, go to a browser and enter: https://mysignins.microsoft.com/security-info

| My Sig                                 | n-Ins ~                                                                 |                                     |        |        |
|----------------------------------------|-------------------------------------------------------------------------|-------------------------------------|--------|--------|
| A Overview                             | Security info<br>These are the methods you use to sign into yo          | our account or reset your password. |        |        |
| 𝒫 Security info □ Devices              | Default sign-in method: Microsoft Authentica                            | tor - notification Change           |        |        |
| Password                               | + Add sign-in method                                                    | Last undated:                       |        |        |
| Organizations                          | Password     Microsoft Authenticator                                    | a month ago                         | Change |        |
| Settings & Privacy     Recent activity | Push multi-factor authentication (MFA) Lost device? Sign out even/where | Pixel ba                            |        | Uelete |
|                                        | terrer ognest ererjinete                                                |                                     |        |        |
|                                        |                                                                         |                                     |        |        |
|                                        |                                                                         |                                     |        |        |
|                                        |                                                                         |                                     |        |        |
|                                        |                                                                         |                                     |        |        |
|                                        |                                                                         |                                     |        |        |
| g.                                     |                                                                         |                                     |        |        |

### 07 Step 7 - Click "Add sign-in method"

The Microsoft Security info page will appear. Scroll down to the "Two-step verification" section and click on "Add sign-in method".

| III 👔 🗤 🗤 🕅 My Sign                                      | n-Ins 🗸                                                                                                    |                                   |        |        |
|----------------------------------------------------------|----------------------------------------------------------------------------------------------------|-----------------------------------|--------|--------|
| R Overview                                               | Security info<br>These are the methods you use to sign into you<br>Default sign-in method: Microsoft Authentical | ir account or reservour password. |        |        |
| Devices     Password                                     | + Add sign-in method                                                                                             | Last updated:<br>a month ago      | Change |        |
| Organizations     Settings & Privacy     Recent activity | Microsoft Authenticator     Push multi-factor authentication (MFA)  Lost device? Sign out everywhere             | Pixel 6a                          |        | Delete |
|                                                          |                                                                                                    |                                   |        |        |
|                                                          |                                                                                                    |                                   |        |        |
|                                                          |                                                                                                    |                                   |        |        |
|                                                          |                                                                                                    |                                   |        |        |
| <b>9</b> .                                               |                                                                                                    |                                   |        |        |

### 08 Step 8 - Select "Authenticator app"

Select the dropdown box and click on "Authenticator app" from the list of options.

| R       Overview       Security info         In backes       Taske are the methods you use to sign into your account or reset your password.         In backes       Detailst sign-in method: Microsoft Authenticator - notification Change         In Deprices       Image: Change         In Deprices       Image: Change         In Deprices       Image: Change         In Deprices       Image: Change         In Organizations       Image: Change         In Sectings & Frinzey:       Image: Change         In Beneficiator       Image: Change         In Control Authenticator       Image: Change         In Control Authenticator       Image: Change         In Control Authenticator       Image: Change         In Control Authenticator       Note device? Sign out wereywhere         In Control Authenticator       Note device? Sign out wereywhere         In Control Authenticator       Note device? Sign out wereywhere         In Control Authenticator       Image: Change         In Control Authenticator       Image: Change         In Control Authenticator       Note the dover of upon Units of the change         In Control Authenticator       Image: Change         In Control Authenticator       Note the change         In Control Authenticator       Image: Change </th <th>My Sign</th> <th>n-Ins 🗸</th> <th></th> <th></th> <th></th> <th></th>                                                                                                    | My Sign              | n-Ins 🗸                                                            |                                |                                     |        |   |
|----------------------------------------------------------------------------------------------------|----------------------|--------------------------------------------------------------------|--------------------------------|-------------------------------------|--------|---|
|                                                                                                    | R Overview           | Security info<br>These are the methods you use to sign into you    | r account or reset your passwo |                                     |        |   |
| <ul> <li>Password</li> <li>Diganizations</li> <li>Settings &amp; Privacy</li> <li>Recent activity</li> </ul>                                                                                                    |                      | Default sign-in method: Microsoft Authenticate                     |                                |                                     |        |   |
| Organizations   Corganizations     Settings & Privacy     Recent activity     Lost device? Sign out everywhere     Unit device? Sign out everywhere     Unit device? S                                                                                                    | 🔍 Password           | + Add sign-in method                                               |                                |                                     |        |   |
| Settings & Privacy  Recent activity  Settings & Privacy  Recent activity  Settings & Privacy  Lost device? Sign out everywhere  Lost device? Sign out everywhere  Add a method  Authenticator app  Tenter  Authenticator app  Tenter  Authenticator  Authenticator app | Organizations        | Password                                                           |                                |                                     |        |   |
| Recent activity     Lost device? Sign out everywhere     Which method would you like to add?     Luthenticator app                                                                                                    | A Settings & Privacy | Microsoft Authenticator     Push multi-factor authentication (MFA) | Pixel 6a                       | Add a method                        | Delete | × |
|                                                                                                    | Recent activity      | Last device? Sign out everywhere                                   | $\rightarrow$                  | Which method would you like to add? |        |   |

#### 09 Step 9 - Select "Add"

Click on the "Add" field to select the Authenticator App option.

| 🗰 📓 🗤 🖓 🖬 🗍 My Sign                 | n-lns $\sim$                                                                                    |                              |                                                                          |        |
|-------------------------------------|-------------------------------------------------------------------------------------------------|------------------------------|--------------------------------------------------------------------------|--------|
| R Overview                          | Security info                                                                                   |                              |                                                                          |        |
| $\mathcal{P}_{\!\!P}$ Security info | These are the methods you use to sign into your Default sign-in method: Microsoft Authenticator |                              |                                                                          |        |
|                                     | + Add sign-in method                                                                            |                              |                                                                          |        |
| Crossword                           |                                                                                                 | Last updated:<br>a month ago |                                                                          |        |
| A Settings & Privacy                | Microsoft Authenticator     Push multi-factor authentication (MFA)                              | Pixel 6a                     |                                                                          | Delete |
| Recent activity                     | Lost device? Sign out everywhere                                                                |                              | Add a method<br>Which method would you like to add?<br>Authenticator app | ×      |
|                                     |                                                                                                 |                              |                                                                          | Cancel |
|                                     |                                                                                                 |                              |                                                                          |        |
|                                     |                                                                                                 |                              |                                                                          |        |
|                                     |                                                                                                 |                              |                                                                          |        |
| g.                                  |                                                                                                 |                              |                                                                          |        |
|                                     |                                                                                                 |                              |                                                                          |        |

# 10 Step 10 - Confirm the Authenticator App Installation

Since you've already setup the Authenticator app on your phone, click on "Next" to continue.

| R Oververver Security info   Security info   Devices   Devices   Organizations   Settings & Privace   Microsoft Authenticator In MRA   Neerent activity                                                                                                    | R Derview Security linfo   I Dervices Dervices   I Dervices Dervices   I Dervices                                                                                                    | III 👔 🗤 - 2 Marriege / V.C. My Sig | n-ins 🗸                                                                                      |                                                                                                    |  |
|----------------------------------------------------------------------------------------------------|----------------------------------------------------------------------------------------------------|------------------------------------|----------------------------------------------------------------------------------------------|----------------------------------------------------------------------------------------------------|--|
| Security info      Peacet     Add sign-in method: Microsoft Authenticator - notification Change      Add sign-in method: Microsoft Authenticator - notification Change      Add sign-in method: Microsoft Authenticator - notification Change      Add sign-in method: Microsoft Authenticator - notification Change      Add sign-in method: Microsoft Authenticator - notification Change      Add sign-in method: Microsoft Authenticator - notification Change      Add sign-in method: Microsoft Authenticator - notification Change      Add sign-in method: Microsoft Authenticator - notification Change      Microsoft Authenticator     Peacett activity      Recent activity      Lost device? Sign out everywhere      Start by getting the app     On your phone, install the Microsoft Authenticator app. Downlead now     After you install the Microsoft Authenticator app on your device, choose "Next".     I want to use a different authenticator app     Cancel     Next                                                                                                    | <ul> <li>Security infa</li> <li>Berkes are the methods you use to sign into your account or reset your password.</li> <li>Derives         <ul> <li>Plassword             <ul> <li>A dd sign-in method: Microsoft Authenticator - notification Change</li> <li>Plassword                 <ul> <li>Microsoft Authenticator</li> <li>Name</li> <li>Microsoft Authenticator</li> <li>Sectings &amp; Privacy</li> <li>Recent activity</li> <li>Lost device? Sign out everywhere</li> <li>Microsoft Authenticator app</li> <li>Secting a Privacy</li> <li>Microsoft Authenticator apple install the Microsoft Authenticator app</li> <li>Secting a Privacy</li> <li>Microsoft Authenticator atthenticator apple install the Microsoft Authenticator app</li> <li>Secting a different authenticator app</li> <li>Secting a different authenticator app</li> <li>Secting a different authenticator app</li> <li>Secting a different authenticator app</li></ul></li></ul></li></ul></li></ul>                                                                                                    | R Overview                         | Security info                                                                                |                                                                                                    |  |
| Chances Password  Softrage a tartivity  Recent activity  Recent activity  Last device? Sign out everywhere  Start by getting the app  On your phone, install the Microsoft Authenticator app. Download now After you install the Microsoft Authenticator app. Download now  After you install the Microsoft Authenticator app. Download now                                                                                                    | <ul> <li>Choices</li> <li>Password</li> <li>Organizations</li> <li>Settings &amp; Privace</li> <li>Recent activity</li> <li>Recent activity</li> </ul>                                                                                                    | Security info                      | These are the methods you use to sign into you Default sign-in method: Microsoft Authenticat |                                                                                                    |  |
| <ul> <li>A raisened</li> <li>Organizations</li> <li>Settings &amp; Privacy</li> <li>Monoch Auftenticator</li> <li>Monoch Auftenticator app. Openload now</li> <li>After you install the Microsoft Authenticator app.</li> <li>Lwant to use a different authenticator app.</li> <li>Cancel</li> <li>Next</li> </ul>                                                                                                    | <ul> <li>A raison of a raison of a rai</li></ul> | Devices                            | + Add sign-in method                                                                         |                                                                                                    |  |
| Settings & Privary     Consult Authenticator     Max     Normalia     Settings & Privary     Consult Authenticator     Normalia     Settings & Privary     Consult Authenticator     Normalia     Settings & Consult Authenticator     Normalia     Settings     Settings     Setting     Settings     Settings     Settings     Settings     Settings     Setting     Setting     Setting     Setting     Setting     Setting     Setting     Settings     Setting     Setting     Setting     Setting     Setting     Seting     Setting     Seting     Setting     Setting     Seting | Settings & Privacy Cost device? Sign out everywhere Cost device? Sign out everywhere                                                                                                    |                                    | ••• Password                                                                                 | Last updated Change a month ago                                                                                                    |  |
| Recent activity     Lost device? Sign out everywhere     Start by getting the app     On your phone, install the Microsoft Authenticator app. Downlead now     After you install the Microsoft Authenticator app on your device, choose "Next".     Ivant to use a different authenticator app     Cancel Next                                                                                                    | Secont activity Lost device? Sign out everywhere Start by getting the app On your phone install the Microsoft Authenticator app. Downlead now After you install the Microsoft Authenticator app on your device, choose "Next". I want to use a different authenticator app Cancel Next                                                                                                    | Settings & Privacy                 | Microsoft Authenticator<br>Push multi-factor authentication (MFA)                            | Niet Microsoft Authenticator X                                                                                                    |  |
|                                                                                                    |                                                                                                    | Recent activity                    | Lost device? Sign out everywhere                                                             | Start by getting the app<br>On your phone. Install the Microsoft Authenticator app. Downlead now<br>After you install the Microsoft Authenticator app on your device, choose "Next".<br>I want to use a different authenticator app<br>Cancel Next |  |
|                                                                                                    |                                                                                                    |                                    |                                                                                              |                                                                                                    |  |
|                                                                                                    |                                                                                                    | Q.                                 |                                                                                              |                                                                                                    |  |
| (a <sup>e</sup>                                                                                                    | a.                                                                                                    |                                    |                                                                                              |                                                                                                    |  |

# 11 Step 11 - Confirm Microsoft Authenticator App Setup

Click on "Next" to confirm you've setup the Microsoft Authenticator App and proceed.

| 🔛 👔 🕬 🕬 🕅 My Sigr                                                             | gn-Ins v                                                                                                    | a ? 🌘 |
|-------------------------------------------------------------------------------|----------------------------------------------------------------------------------------------------|-------|
| R. Overview                                                                   | Security info                                                                                                    |       |
| $P_{\!\!\!\!\!\!\!\!\!\!\!\!\!\!\!\!\!\!\!\!\!\!\!\!\!\!\!\!\!\!\!\!\!\!\!\!$ | These are the methods you use to sign into your account or reset your password.                                         |       |
| Devices                                                                       | Detault sign-in method: Microsoft Authenticator - notification Change                                                   |       |
| 🔍 Password                                                                    |                                                                                                    |       |
| Organizations                                                                 |                                                                                                    |       |
| A Settings & Privacy                                                          | Microsoft Authenticator     Part multi-factor suthemication (MA)     Part d     Microsoft Authenticator     X           |       |
| Recent activity                                                               | Set up your account<br>If prompted, allow notifications. Then add an account, and select "Work or school".<br>Back Next |       |
| g.                                                                            |                                                                                                    |       |

#### 12 Step12 - Scan the QR Code with your phone

Next, scan the QR Code on the screen with your phone

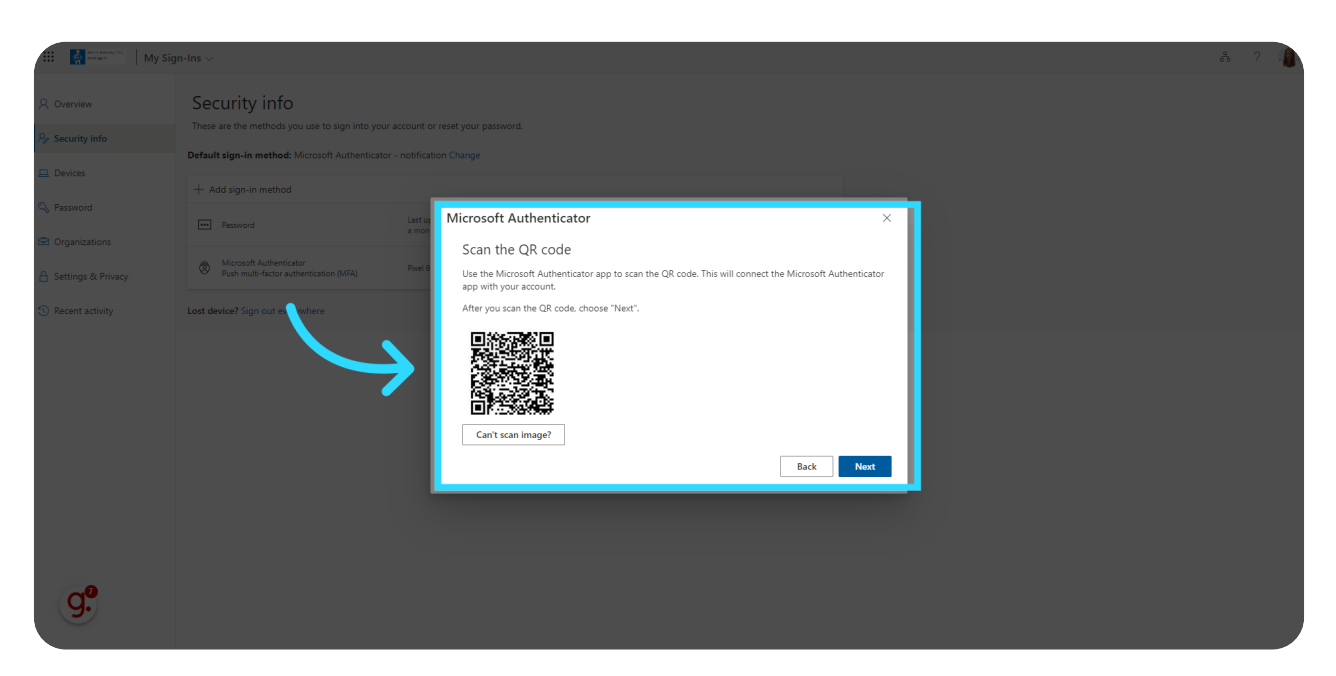

# 13 Step 13 - Confirm MUSC Authenticator is added on the phone

The phone app will then add the M U S C Authenticator. Confirm it is added by comparing it to the phone screen shown.

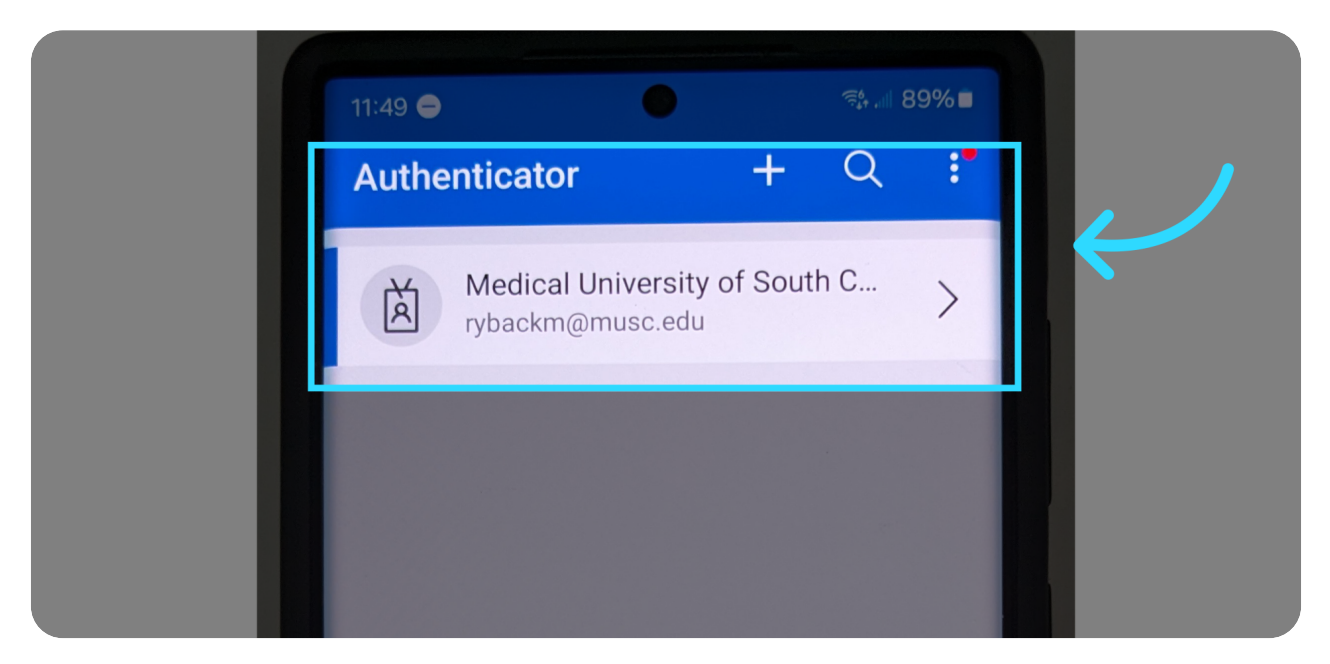

### 14 Step 14 - Select Next on computer after phone confirmation

Once you've confirmed the M U S C Authenticator has been added to your phone, go back to the computer and select "Next"

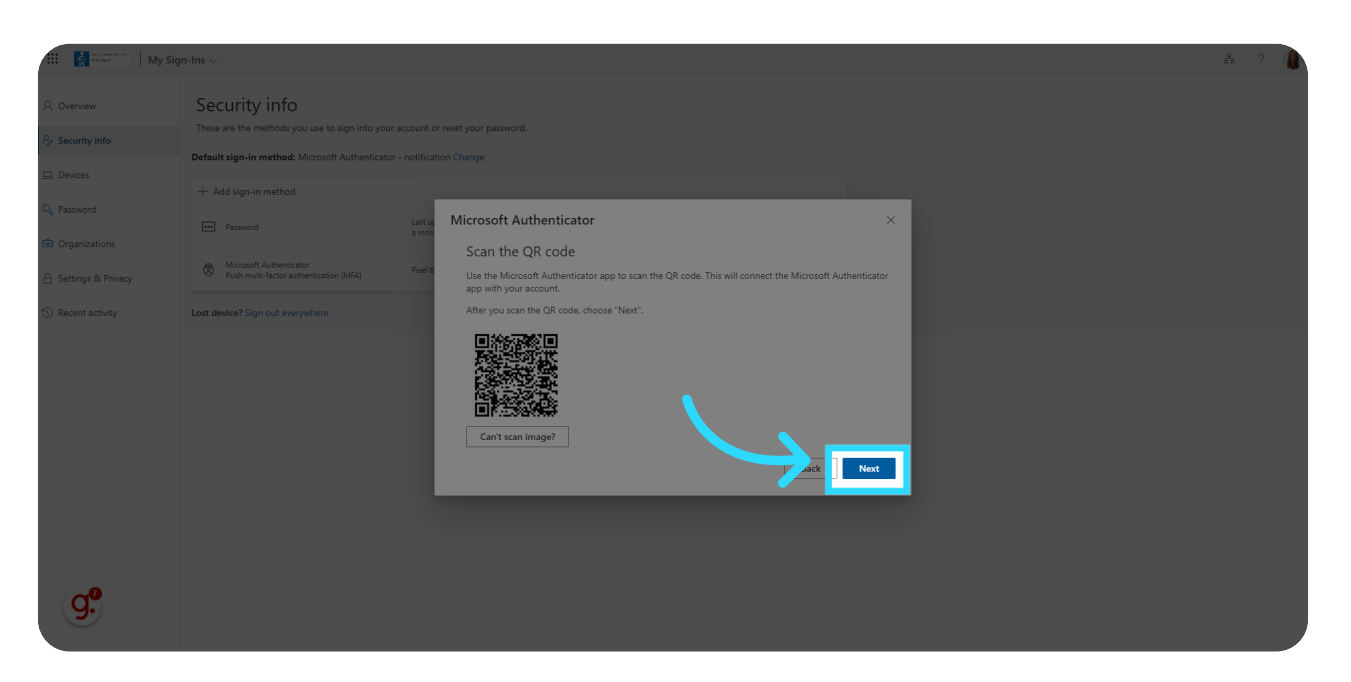

#### 15 Step 15 - Use the 2-digit code shown on the computer screen and enter it into the requested screen on your phone.

You'll now get a screen asking you to try the new 2-digit entry process.

| Image: Propriet Antice Antice Ant | 2Factor MFA User Instructions                                                            | My Sign-Ins   Security Info   Mix X +                                                                                                    |                                                                                                    |   |
|----------------------------------------------------------------------------------------------------|------------------------------------------------------------------------------------------|----------------------------------------------------------------------------------------------------|----------------------------------------------------------------------------------------------------|---|
| Index Control     Index Control     Index Control     Security info     Index Control     Index Control                                                                                                    |                                                                                          |                                                                                                    |                                                                                                    |   |
|                                                                                                    |                                                                                          |                                                                                                    |                                                                                                    |   |
| <ul> <li>Security info</li> <li>Security info</li> <li>The real method you use to say in they care account or read your passed.</li> <li>Security info</li> <li>Security info</li> <li>Se</li></ul>                                                                                                    | My Sign-                                                                                 |                                                                                                    |                                                                                                    | ? |
|                                                                                                    | Overview Security info Devices Password Organizations Settings & Privacy Recent activity | Security info<br>These are the methods you use to sign into your accor<br>Default sign-in method: Microsoft Authenticator - not<br>+ Add sign-in method<br>Password<br>Microsoft Authenticator<br>Microsoft Authenticator<br>Microsoft Auth | in to reset your password.<br>Included<br>tradicate<br>Microsoft Authenticator<br>Let's try it out<br>Approve the notification we've sending to your approventeering the number frown below.<br>28<br>Back Next |   |

#### 16 Step 16 - Confirm 2-digit process on your phone

Use the 2-digit number provided on the computer to enter into the number requested field on your phone.

| Are you trying to sign in? Medical University of South Carolina rybackm@musc.edu Enter the number shown to sign in. Enter number here 28 |  |
|----------------------------------------------------------------------------------------------------|--|
| YES                                                                                                    |  |
| NO, IT'S NOT ME                                                                                                    |  |
| I CAN'T SEE THE NUMBER                                                                                                    |  |

# 17 Step 17 - Click "Next"

Finally, go back to your computer, review the confirmation message, and click on "Next" to complete the setup process.

| tti 👔 🔐 transformation (Str. 🛛 My Sign              | gn-Ins V                                                                                                    | å ? 🚺 |
|-----------------------------------------------------|----------------------------------------------------------------------------------------------------|-------|
| A Overview                                          | Security info                                                                                                    |       |
| $\mathcal{P}_{\!\!P}$ Security info                 | These are the methods you use to sign into your account or reset your password.  Default sign-in method: Microsoft Authenticator - notification Change |       |
| 💻 Devices                                           | + Add sign-in method                                                                                                    |       |
| <ul> <li>Password</li> <li>Organizations</li> </ul> | Password Let updated Change                                                                                                    |       |
| A Settings & Privacy                                | Microsoft Authenticator     Point Microsoft Authenticator (MRA)     Point Microsoft Authenticator X                                                    |       |
| <ol> <li>Recent activity</li> </ol>                 | Last device? Sign out everywhere                                                                                                    |       |
| Q.º                                                 |                                                                                                    |       |
|                                                     |                                                                                                    |       |

### 18 Step 18 - Process Complete

Navigate to the top right of the screen where you'll see the "Microsoft Authenticator app was successfully registered" pop-up. Click 'x" to close it. This completes the 2Factor process.

| III 👔 Marshard My S                  | Sign-Ins ∨                                                                 |                                     |        |        |               | å ? i                                                          |
|--------------------------------------|----------------------------------------------------------------------------|-------------------------------------|--------|--------|---------------|----------------------------------------------------------------|
| A Overview                           | Security info                                                              |                                     |        |        | $\rightarrow$ | Microsoft Authenticator app was successfully $\chi$ registered |
| A Security info                      | These are the methods you use to sign into y<br>Set default sign-in method | our account or reset your password. |        |        |               | Tue, 30 Jan 2024 16:49:51 GMT                                  |
| 💻 Devices                            | + Add sign-in method                                                       |                                     |        |        |               |                                                                |
| Ressword                             | Password                                                                   | Last updated:<br>a month ago        | Change |        |               |                                                                |
| Grganizations     Settings & Privacy | Microsoft Authenticator     Push multi-factor authentication (MFA)         | Pixel 6a                            |        | Delete |               |                                                                |
| ① Recent activity                    | Microsoft Authenticator     Push multi-factor authentication (MFA)         |                                     |        | Delete |               |                                                                |
|                                      | Lost device? Sign out everywhere                                           |                                     |        |        |               |                                                                |
|                                      |                                                                            |                                     |        |        |               |                                                                |
|                                      |                                                                            |                                     |        |        |               |                                                                |
|                                      |                                                                            |                                     |        |        |               |                                                                |
|                                      |                                                                            |                                     |        |        |               |                                                                |
|                                      |                                                                            |                                     |        |        |               |                                                                |
| g.º                                  |                                                                            |                                     |        |        |               |                                                                |
|                                      |                                                                            |                                     |        |        |               |                                                                |

In this guide, you learned how to set up Two-factor authentication using the Microsoft Authenticator app. By following these instructions, you have added an extra layer of security to your Microsoft account, ensuring the protection of your personal information.